# Firmware FPGA de endpoint seguro em interconexões de estrutura UCS 6400

#### Contents

Introduction Problema Solução Sessão SSH UI da Web do UCS Manager

#### Introduction

Este documento descreve como habilitar o FPGA (Field-Programmable Gate Array) em FIs (Fabric Interconnects, Interconexões em malha) 6400.

## Problema

Nas atualizações do Unified Computing System Manager (UCS Manager) para a versão 4.1(3) ou posterior em FIs 6400 (4ª geração), os clientes verão esse grande erro:

| V                         | F2023                                  | 1494523           | sys/switch-A/fw-secure-fpga                   | unsecured-fpga   | 2021-04-08T04:00:46Z | Endpoint FPGA firmware Unse |  |
|---------------------------|----------------------------------------|-------------------|-----------------------------------------------|------------------|----------------------|-----------------------------|--|
|                           |                                        |                   |                                               |                  |                      |                             |  |
|                           |                                        |                   |                                               |                  |                      |                             |  |
|                           |                                        |                   |                                               |                  |                      |                             |  |
| Details                   |                                        |                   |                                               |                  |                      |                             |  |
| Summary                   |                                        | Properties        |                                               |                  |                      |                             |  |
| Severity : V Major/Pinned |                                        | Affected object   | Affected object : sys/switch-A/fw-secure-fpga |                  |                      |                             |  |
| Last Transition :         | Last Transition : 2021-04-08T04:00:46Z |                   | : Endpoint FPGA firmware Unsecured            | d.               |                      |                             |  |
| Actions                   |                                        |                   | : 1494523                                     | Туре             | management           |                             |  |
| Acknowledge Fault         |                                        | Cause             | : unsecured-fpga                              | Created at       | 2021-04-08T04:00:4   | 6Z                          |  |
|                           |                                        | Code              | : F2023                                       | Number of Occu   | urrences : 1         |                             |  |
|                           |                                        | Original severity | Major                                         |                  |                      |                             |  |
|                           |                                        | Previous severity | : Major                                       | Highest severity | : Major              |                             |  |
|                           |                                        |                   |                                               |                  |                      |                             |  |

Description: Endpoint FPGA firmware Unsecured. Fault Code: F2023

Este é um novo recurso em resposta a uma vulnerabilidade de inicialização segura conhecida, na qual regiões douradas do FPGA podem ter um código injetado ou modificado, o que basicamente derrota a inicialização segura.

## Solução

Esta é uma mensagem esperada quando você atualiza para a versão 4.1(3) ou posterior nos FIs 6400 Series. Ele pode ocorrer apenas em um ou em ambos os FIs e depende do código que eles enviaram originalmente.

Não há outro risco para a produção além da redução da segurança. Isso pode ser atrasado até a

próxima janela de manutenção planejada.

O FPGA pode ser protegido e o erro limpo com essas etapas por meio de uma sessão SSH ou na GUI do UCS Manager.

**Note**: Isso exigirá uma reinicialização de cada FI. É recomendável fazer isso em uma janela de serviço.

#### Sessão SSH

1. Abra uma sessão SSH no domínio. O endereço IP do cluster ou o endereço IP do FI funcionarão.

```
UCS-A# scope fabric-interconnect a
UCS-A /fabric-interconnect# activate secure-fpga
UCS-A/fabric-interconnect*# commit-buffer
```

Note: O FI será reinicializado após um pequeno atraso. Não reinicialize manualmente o FI!

2. Repita esse processo no B FI.

```
UCS-B# top
UCS-B# scope fabric-interconnect b
UCS-B /fabric-interconnect# activate secure-fpga
UCS-B/fabric-interconnect*# commit-buffer
```

**Note**: O FI será reinicializado após um pequeno atraso. Não reinicialize manualmente o FI!O erro não seguro do firmware FPGA do endpoint deve estar agora no estado limpo.

#### UI da Web do UCS Manager

- 1. No painel Navegação, escolha Equipment > Fabric Interconnects > *Fabric\_Interconnect\_Name*.
- 2. No painel Trabalho, clique na guia Geral.
- 3. Na área Ações da guia Geral, clique em Instalar FPGA seguro.

| cisco. | UCS Manager                                                         |                                                                          | 8 9 6 0<br>2 84 19 10                                                                                                    | • <b>•</b> ••••                 |
|--------|---------------------------------------------------------------------|--------------------------------------------------------------------------|----------------------------------------------------------------------------------------------------|---------------------------------|
| ж      | Al •                                                                | Equipment / Fabric Interconnects / Fabric Interconnect                   | t A (primary)                                                                                                    |                                 |
|        | Equipment     Otassis                                               | General Physical Ports Fans PSUs Ph<br>Fault Summary                     | ysical Display F5M Neighbors Faults Events Statistics                                                                                                    |                                 |
| 88     | Gressis 1      G     Rack-Mounts                                    |                                                                          |                                                                                                    |                                 |
|        | Enclosures<br>FEX                                                   | 0 3 0 1                                                                  | a na na na na na na na na na na na na na                                                                                                    |                                 |
|        | <ul> <li>Servers</li> </ul>                                         | Status                                                                   | Properties                                                                                                    |                                 |
|        | Fidoric Interconnects     Fabric Interconnect A (primary)      Fars | Overall Status : • Operable<br>Thomai : • OK<br>Ethernet Mode : End Hest | Name         : A           Product Name         : Claco UCS 6454           Vendor         : Claco Systems, Inc.         PID         : UCS-FI-6454                                                                                                    |                                 |
| -0     | <ul> <li>Fixed Module 🜍</li> </ul>                                  | Admin Evac Mode : Off                                                    | Revision : 0 Serial : FD02224125V                                                                                                    |                                 |
|        | <ul> <li>PSUs</li> </ul>                                            | Oper Evec Mode : Off                                                     | Ausilable Memory : 53.159 (GB) Total Memory : 62.761 (GB)                                                                                                    |                                 |
|        | Fabric Interconnect 8 (subordinate)                                 | Actions                                                                  | Locator LED : O                                                                                                    |                                 |
|        | Port Auto-Discovery Policy                                          | Configure Evoluation                                                     | Part Details                                                                                                    |                                 |
|        |                                                                     | Configure United Ports<br>Internal Fabric Manager                        | Local Storage Information                                                                                                    |                                 |
|        |                                                                     | LAN Uplinks Manager                                                      | (*) Access                                                                                                    |                                 |
|        |                                                                     | NAS Appliance Manager<br>SAN Unlinks Manager                             |                                                                                                    |                                 |
|        |                                                                     | SAN Storage Manager                                                      | High Availability Details                                                                                                    |                                 |
|        |                                                                     | Enable Ports •                                                           |                                                                                                    |                                 |
|        |                                                                     | Set Ethernet End-Host Mode                                               | FC Zone Count                                                                                                    |                                 |
|        |                                                                     | Set Ethernet Switching Mode                                              |                                                                                                    |                                 |
|        |                                                                     | Set FC End-Host Mode<br>Set FC Switching Mode                            | Firmware                                                                                                    |                                 |
|        |                                                                     | Activate Firmware                                                        | Boot-loader Version : v05.42[06/14(2020)<br>Kamal Varsion : 7.0(3)42(4.136)                                                                                                    |                                 |
|        |                                                                     | Management Interfaces                                                    | System Version : 7.0(3)N2(4.13b)                                                                                                    |                                 |
|        |                                                                     | Install Secure FPGA                                                      | Service Pack Version : 4.1(3)SP0(Default)<br>Package Version : 4.1(3b)A                                                                                                    |                                 |
|        |                                                                     |                                                                          | Startup Kernel Version : 7.0(3)N2(4.13b)                                                                                                    |                                 |
|        |                                                                     |                                                                          | Activite Status : Ready South on Sustein Variation : 2 Al 1923 4 1933                                                                                                    |                                 |
|        |                                                                     |                                                                          | Activate Status : Ready                                                                                                    |                                 |
|        |                                                                     |                                                                          | Startup Service Pack Version : 4.1(3)SP0(Default)                                                                                                    |                                 |
|        |                                                                     |                                                                          | and the second second |                                 |
|        |                                                                     |                                                                          |                                                                                                    |                                 |
|        |                                                                     |                                                                          |                                                                                                    |                                 |
|        |                                                                     |                                                                          |                                                                                                    |                                 |
|        |                                                                     |                                                                          |                                                                                                    |                                 |
|        | dis as administrative to the St                                     |                                                                          |                                                                                                    | Contrary Times 2021 Ad. 1471444 |

- 4. Na caixa de diálogo, clique em OK.
- 5. Clique em **Sim** na mensagem de aviso do Cisco UCS Manager para reiniciar o FI, fazer logoff e desconectar a GUI do Cisco UCS Manager.

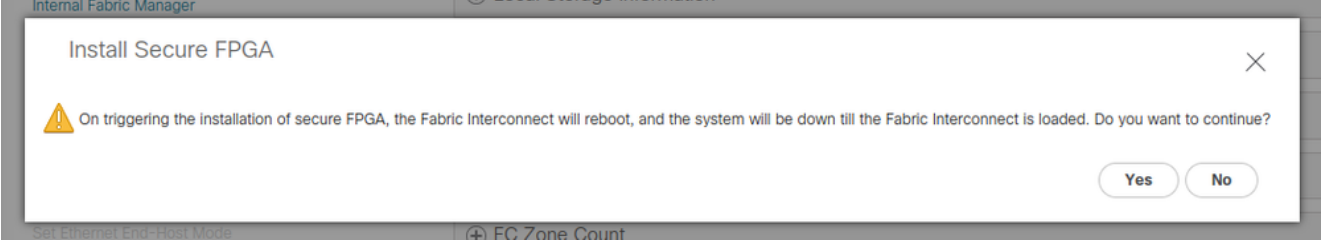

**Note**: O FI será reinicializado após um pequeno atraso. Não reinicialize manualmente o FI!Se você não vir a opção "Install Secure FPGA" (Instalar FPGA seguro), limpe o cache do seu navegador ou use uma sessão de navegação privada.

Para obter mais informações sobre a atualização do Secure FPGA, consulte <u>Release Notes do</u> <u>Cisco UCS Manager, Release 4.1</u>.